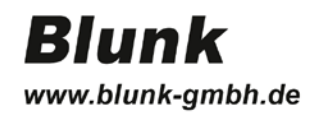

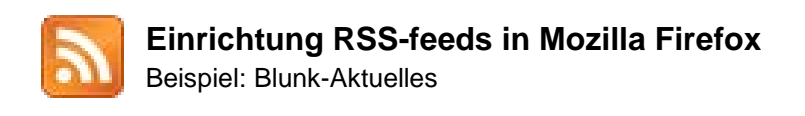

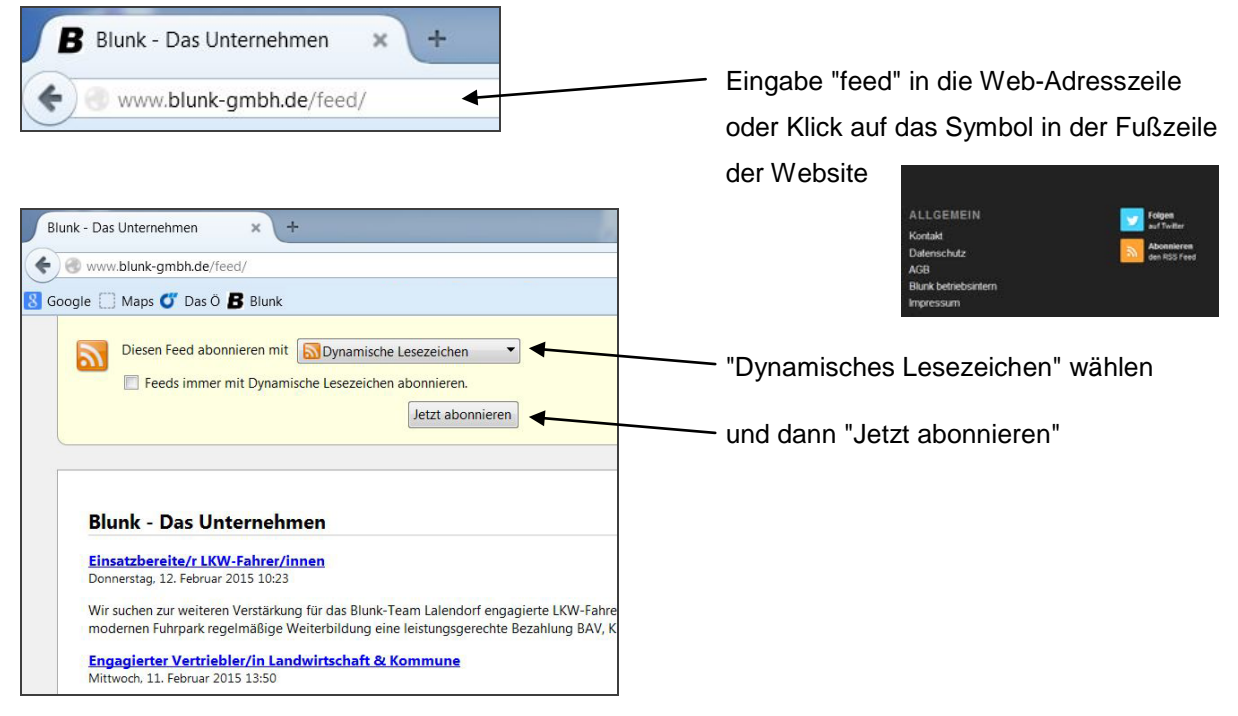

## Je nach Wunsch umbenennen, dann "Abonnieren"

| unk - Das Unternehmen × +                                                                                                 | unk - Das Unternehmen × +                                                                               |
|----------------------------------------------------------------------------------------------------|----------------------------------------------------------------------------------------------------|
| 🛞 www.blunk-gmbh.de/feed/                                                                                                 | Twww.blunk-gmbh.de/feed/                                                                                |
| ogle 🗌 Maps 🝼 Das Ö 🖪 Blunk                                                                                               | pogle 🗍 Maps 🝼 Das Ö 📕 Blunk                                                                            |
| Diesen Feed abonnieren mit Dynamische Lesezeichen    Feeds immer mit Dynamische Lesezeichen abonnieren.  Jetzt abonnieren | Diesen Feed abonnieren mit Dynamische Lesezeichen                                                       |
| Blunk Dynamisches Lesezeichen abonnieren<br>Einsatzt<br>Donnerste<br>Ordner: ELesezeichen-Symbolleiste VW<br>Wir suche    | Blunk Dynamisches Lesezeichen abonnieren<br>Einsatzt:<br>Donnerste<br>Ordner: ELesezeichen-Symbolleiste |

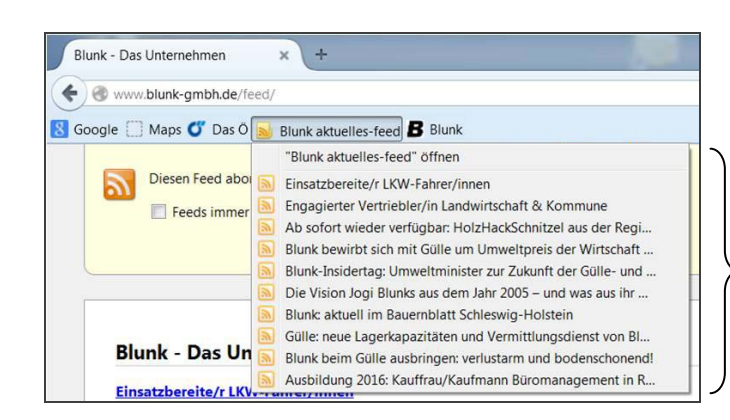

Ein neuer Link entsteht in der Lesezeichen-Symbol-Leiste; die Gesamtübersicht sowie die neuesten Beiträge erscheinen hier und können direkt aufgerufen werden